## 修士論文のLMS提出について

#### **P.1** 必ず以下の要領に従って提出すること

【提出要領】

■提出期間:申請アンケート掲出の提出要領記載の通り(堺キャンパス事務室へ紙媒体で提出する前にLMSにて提出してください。)

※修士論文の提出について問い合わせがある場合は、提出期限までに堺キャンパス事務室(sakai2@ml.kandai.jp)まで連絡してください。

■提出方法:関大LMS(ネットワークトラブルを避けるため、通信の安定した環境でパソコンから提出することを推奨します。)

■書式:担当教員により異なりますので、担当教員の指示に従ってください。

■ファイル名:「学籍番号(半角)\_氏名(漢字等全角)\_氏名(全角カナ)」とする。 表記例:23M5001\_関大太郎\_カンダイタロウ.pdf
 ■ファイル形式:PDF
 ■アップロードファイルサイズ:下記参照(1MB=1000KB)

#### ■注意事項:所定の期日に遅れたものは受理できません。

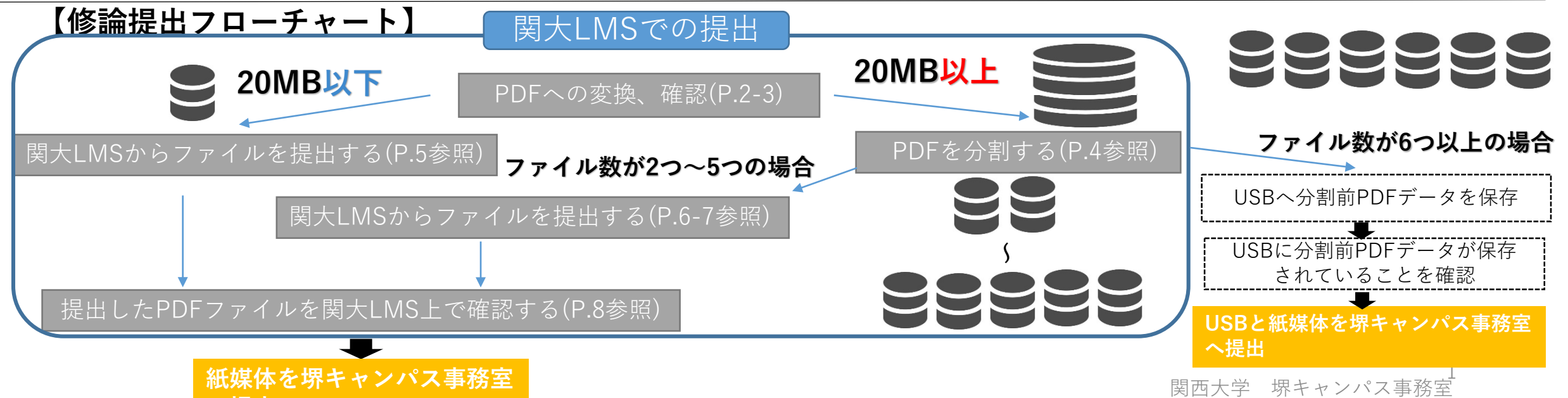

## P.2 (準備1)WordファイルをPDFファイルに変換する

①作成したファイルを Wordで開く

#### ②「ファイル」→「エクスポート」→「PDF/XPSの作成」

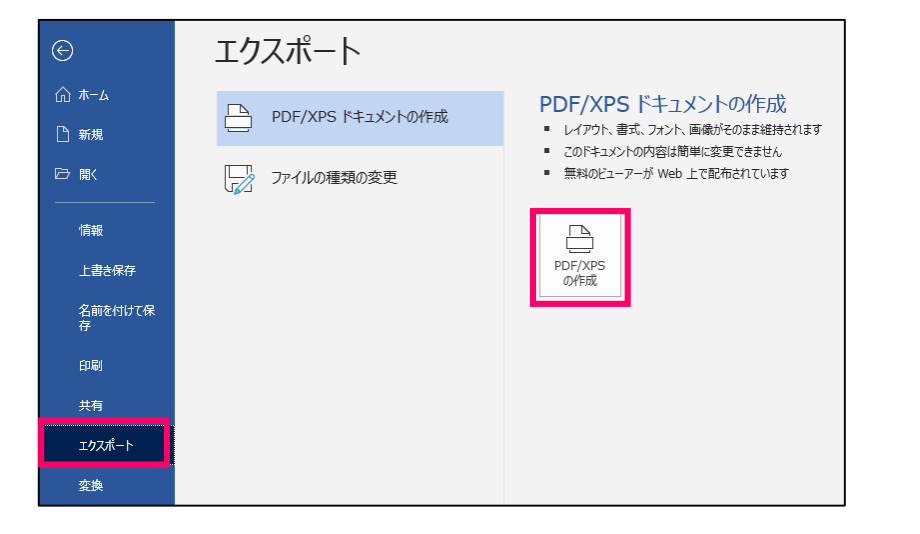

#### ③ ファイル名を「学籍番号(半角)\_氏名(漢字等全角)\_氏名(全角カナ)」にする

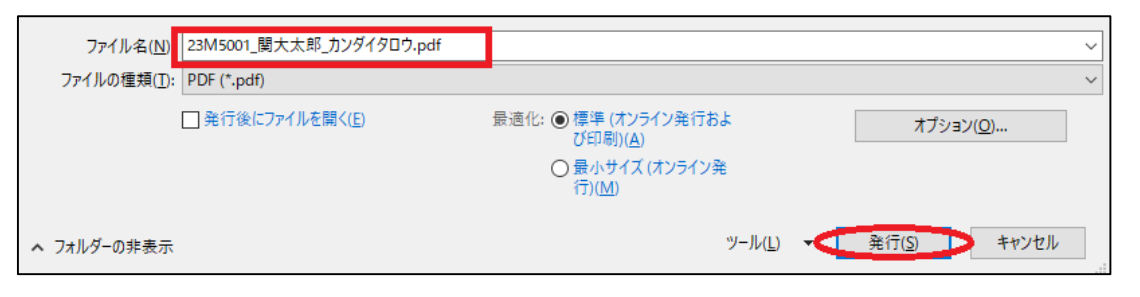

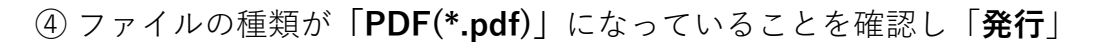

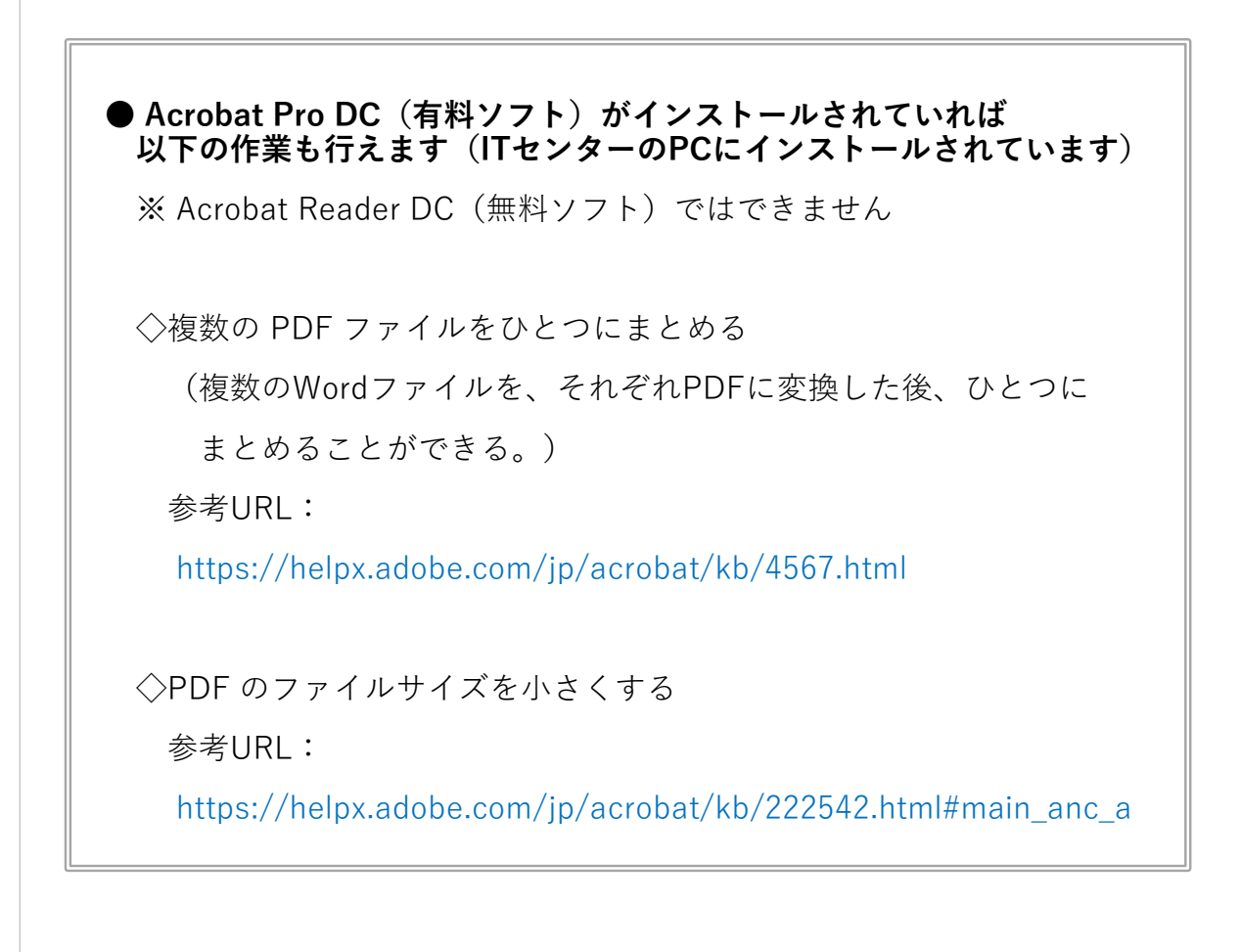

## P.3 (準備 2) ファイルのサイズを確認する

①PDFファイルにカーソルを合わせ**右クリック** → 「**プロパティ**」

| -                            |                                                                             |   |
|------------------------------|-----------------------------------------------------------------------------|---|
| した<br>23M5001_関大<br>郎 カンダイタロ | Adobe Acrobat DC で開く<br>印刷(P)                                               |   |
| pdf                          | 🞲 Adobe Acrobat で編集(D)<br>🎦 ファイルを Acrobat で結合<br>💫 Adobe Acrobat を使用して共有(A) |   |
|                              | 解凍(X)<br>圧縮(U)                                                              | > |
|                              | <ul> <li>ビ 共有<br/>プログラムから開く(H)<br/>以前のバージョンの復元(V)</li> </ul>                | > |
|                              | 送る(N)<br>切り取り(T)<br>コピー(C)                                                  | > |
|                              | ショートカットの作成(S)<br>削除(D)<br>名前の変更(M)                                          |   |
|                              | プロパティ(R)                                                                    |   |

#### ②サイズを確認し、「OK」もしくは「キャンセル」 データが20MB<mark>以上</mark>の場合はP.4へ 20MB以下の場合はP.5 🛃 23M5001\_関大太郎\_カンダイタロウ.pdfのプロパティ × 全般 PDF Information セキュリティ 詳細 以前のパージョン PDF 23M5001\_関大太郎\_カンダイタロウ.pdf ファイルの種類: Adobe Acroba 文書 (.pdf) プログラム: , Adobe Acrobat 変更(C)... C:¥Users¥y220015¥目管業務¥修士論文¥学生用マニュアル 場所: サイズ: 840 KB (861,139 パイト) CHECK 844 KB (864,256 パイト) 作成日時: 2023年5月23日、12:25:37 更新日時: 2023年5月23日、12:27:45 アクセス日時: 2023年5月23日、12:27:45 属性: □ 読み取り専用(R) □ 隠しファイル(H) 詳細設定(D)... キャンセル 適用(A) OK

P.4 (準備3) ファイルサイズが20MB以上の場合は分割する

① PDFファイルにカーソルを合わせ**右クリック** → 「Adobe Acrobat DC」を選択

| 名前                         | 更新日時             | 種類            | サイズ                  |  |
|----------------------------|------------------|---------------|----------------------|--|
| 👃 23M5001_関大太郎_カンダイタロウ.pdf | 2023/06/08 16:01 | Adobe Acrd Ad | Adobe Acrobat DC で開く |  |
|                            |                  | EDA           | 刮(P)                 |  |

#### ②左上タブの「**ツール**」を選択

| 🔒 23M5001_関大太郎_カンダイタロ | ウ.pdf - Adobe Acrobat Pro (64-bit) |            |             |
|-----------------------|------------------------------------|------------|-------------|
| ファイル (F) 編集 (E) 表示(V) | 電子サイン ウィンドウ(W) ヘルプ(H)              |            |             |
| ホーム(ツール               | 23M5001_関大太 ×                      |            |             |
| 🖺 🕁 🕈 🖶               | $\odot$                            | $\bigcirc$ | <br>1 / 900 |

③ページを整理の「**開く**」を選択

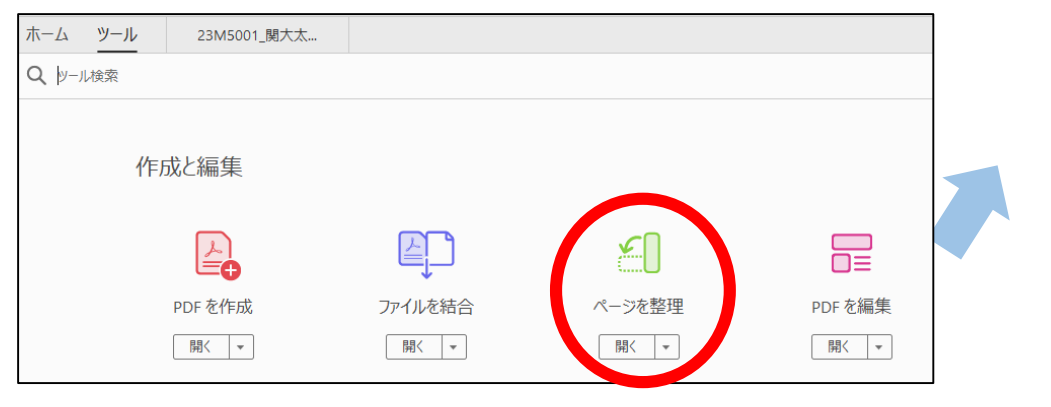

#### 自身のデバイスで分割できない場合は、 PCルームのPC(Acrobat Pro DC使用可能)で作業を行ってください。

以下の作業を行えます。

# ④「分割」を選択 ホーム ツール 23M5001\_開大太...× □ ☆ ゆ 昼 Q ① ④ 1 / 900 厚 ∠ & ♡ 面 Q ページを整理 1 \* の Q 面 図 抽出 協 挿入\* ▲新しいページをデザイン 取 置換 ▲ 分割 目 その他\*

Acrobat Pro DC (有料ソフト) がインストールされていれば

⑤「次で分割」を「ファイルサイズ」に変更

⑥分割されるデータサイズを「20MB」に設定

⑦「分割」をクリック

#### ※6つ以上のデータに分けられる場合はUSBに<u>分割する前のデータ</u>を保存し、 堺キャンパス事務室へ提出

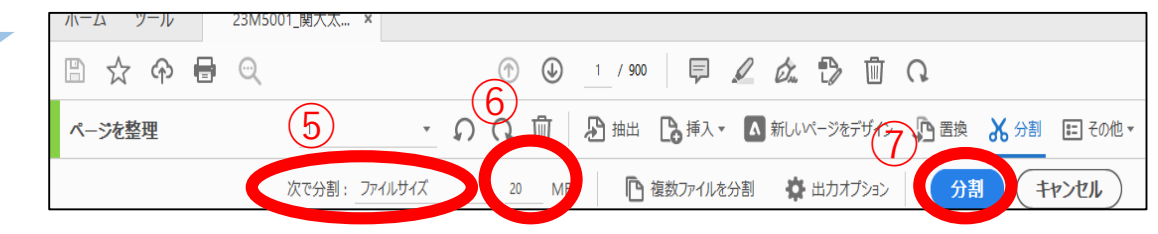

⑧データが分割され、保存されていることを確認し、ファイル名を以下の通り 変更する。

23M5001\_関大太郎\_カンダイタロウ\_Part1.pdf

→23M5001\_関大太郎\_カンダイタロウ-1.pdf

23M5001\_関大太郎\_カンダイタロウ\_Part2.pdf

→23M5001\_関大太郎\_カンダイタロウ-2.pdf

(3以降も同様に)

## P.5 関大LMSからファイルを提出する※ファイルのサイズが20MB以下の場合

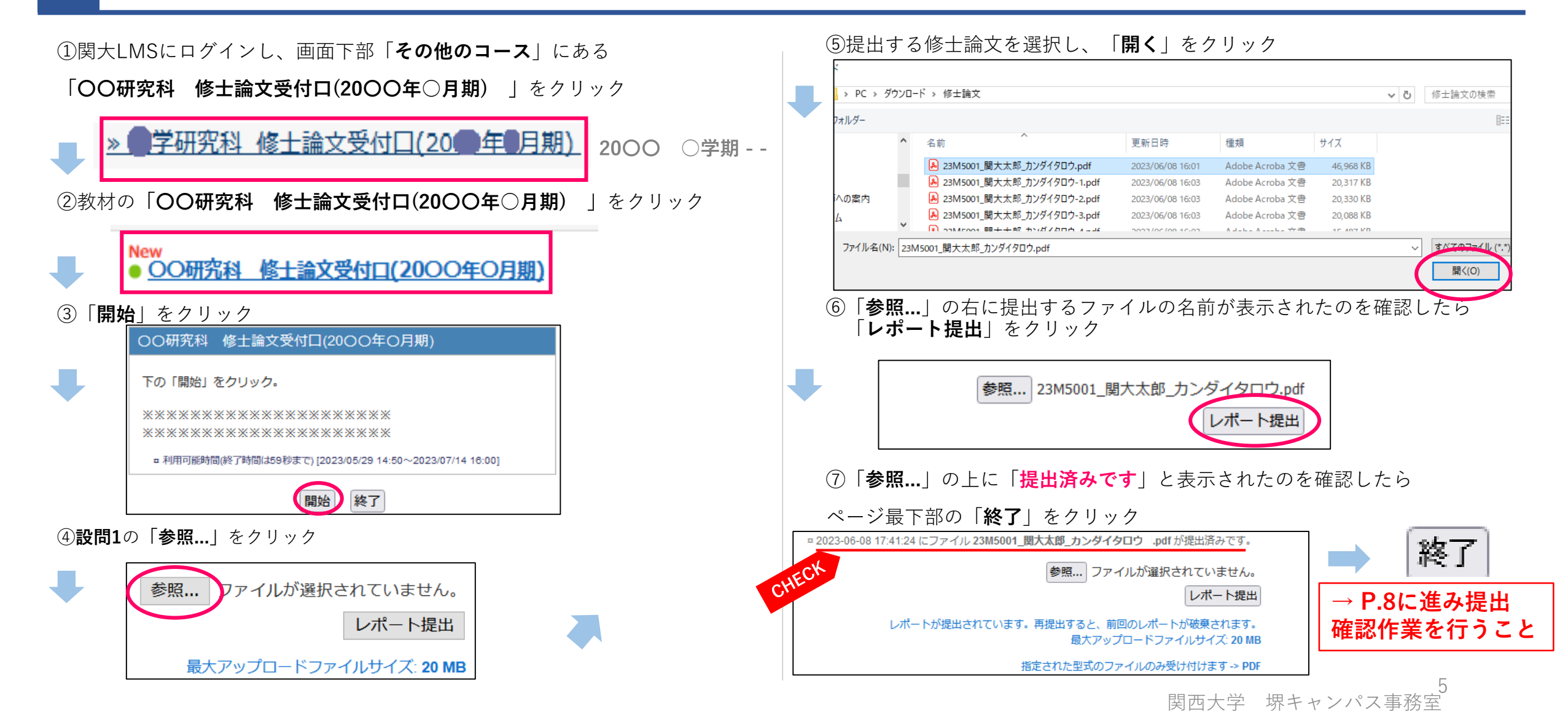

#### **P.6** 関大LMSからファイルを提出する※ファイルのサイズが20MB以上の場合【1】

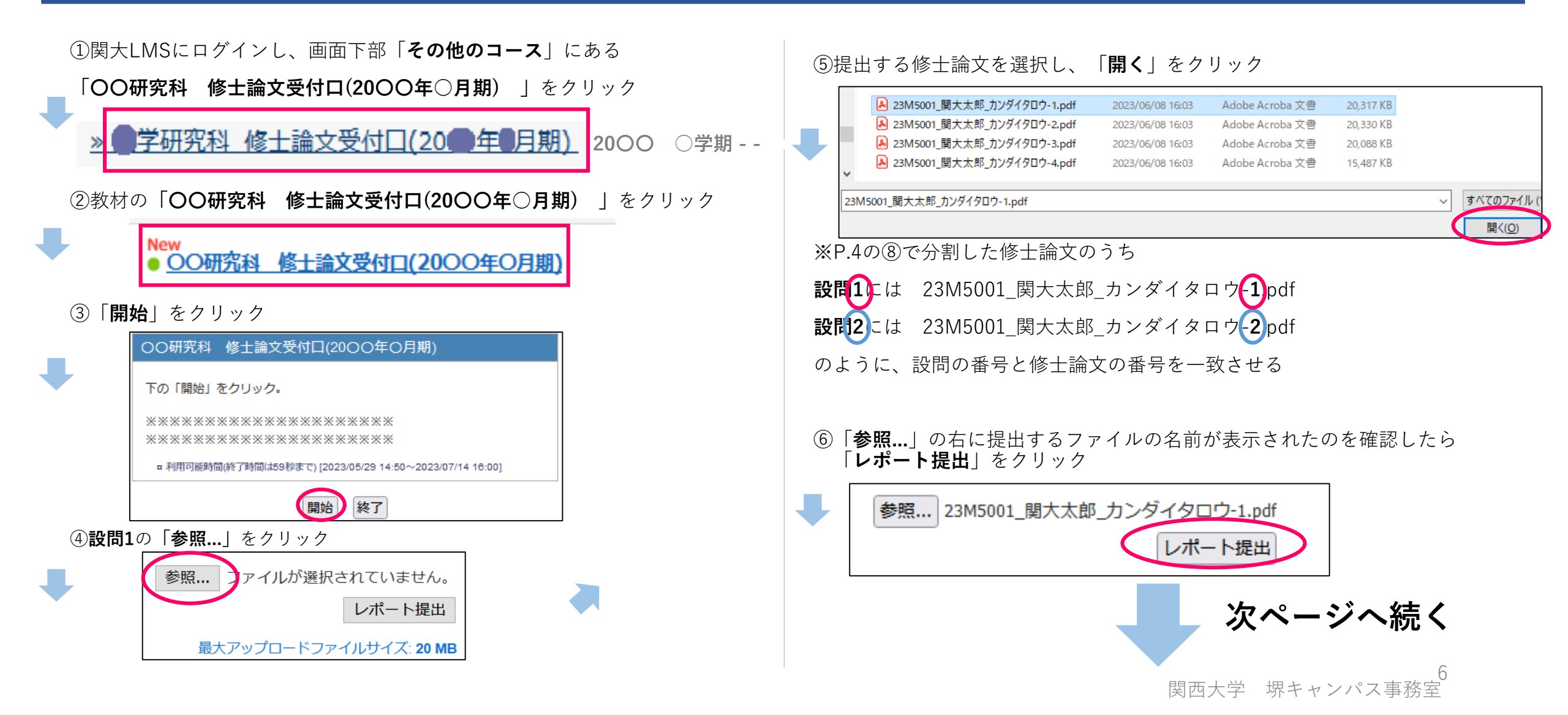

## P7 関大LMSからファイルを提出する※ファイルのサイズが20MB以上の場合【2】

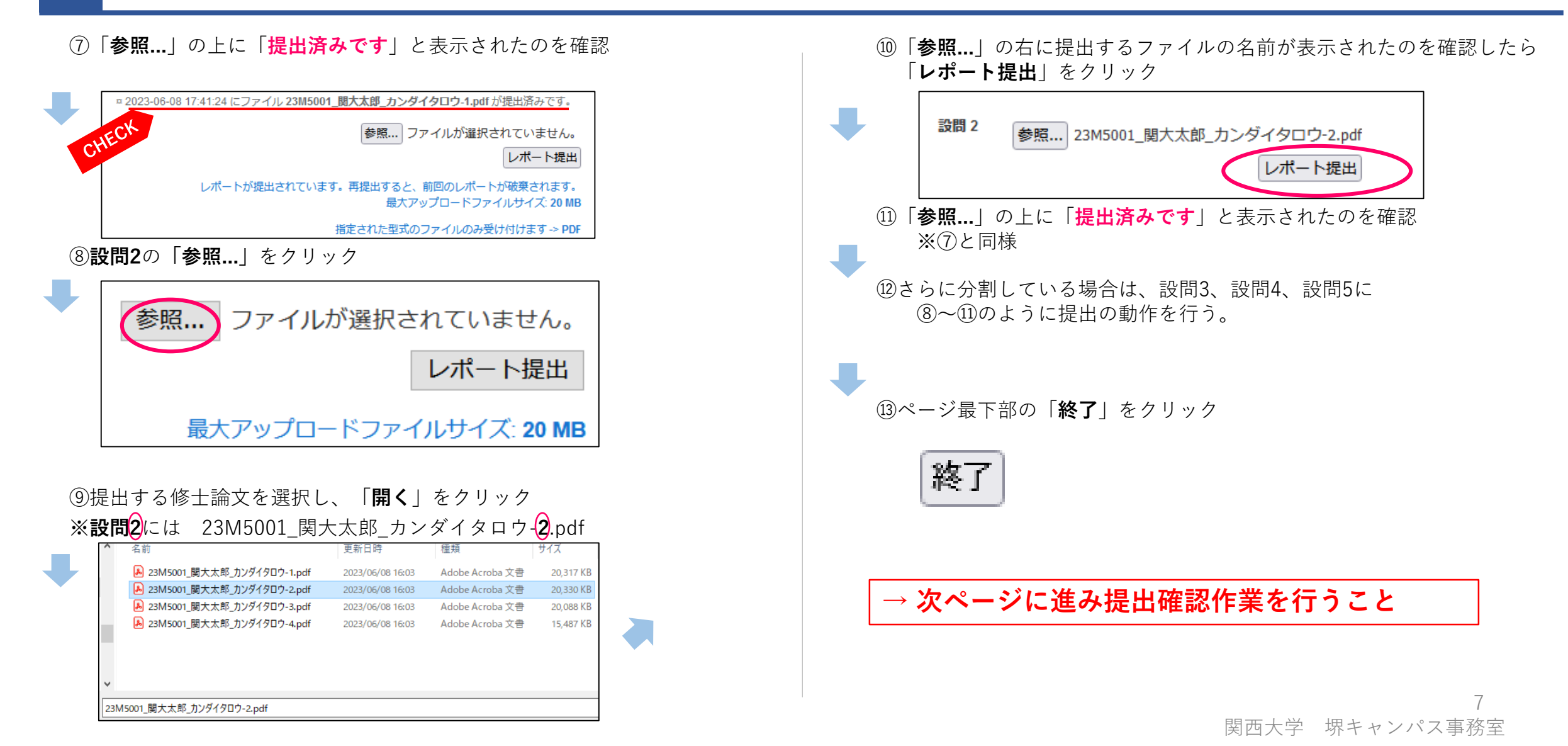

## P.8 提出したPDFファイルを確認する

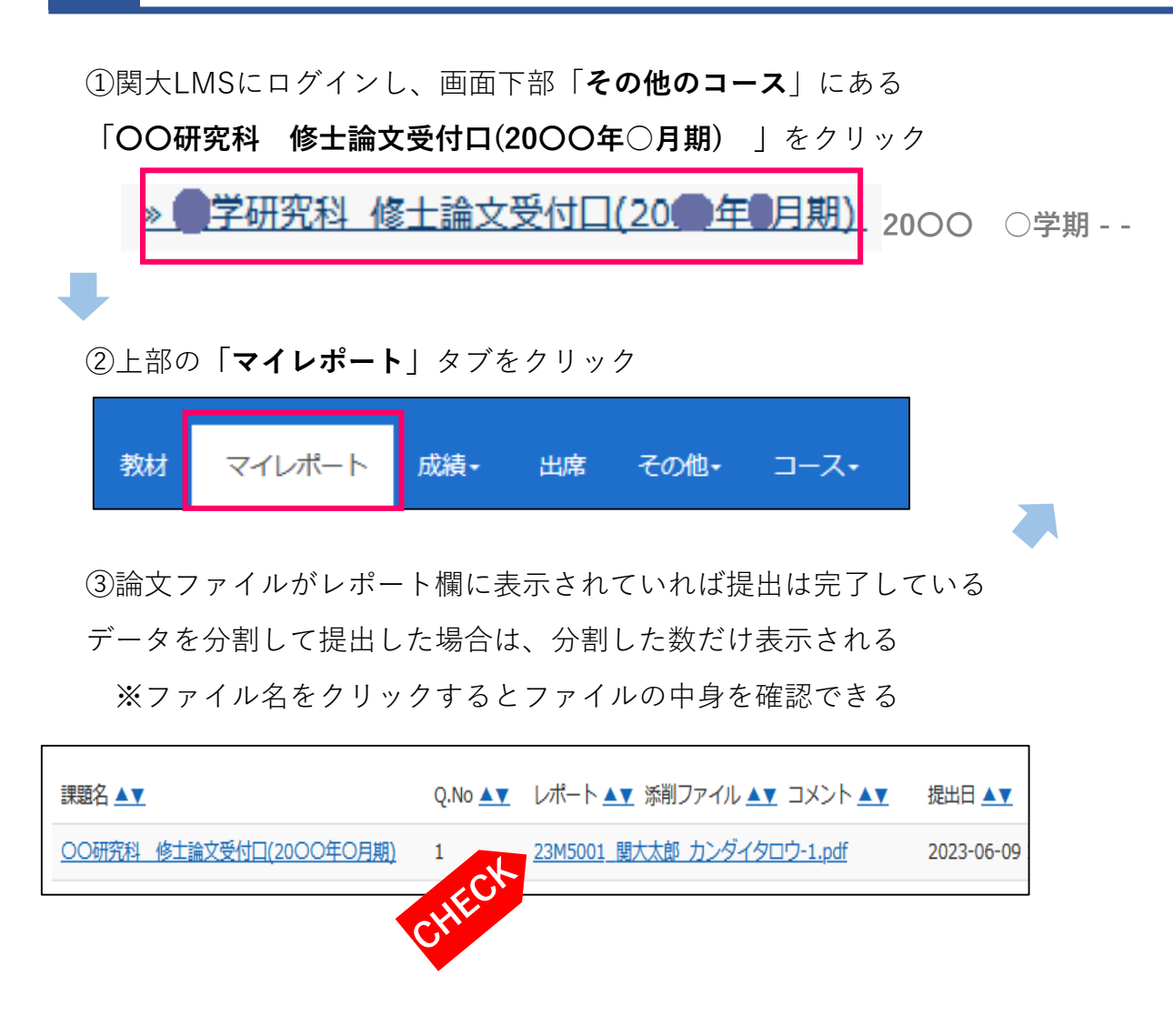

注意事項

①堺キャンパス事務室へ修士論文を提出される際は、LMSでの提出を 終えたことを確認いたしますので「マイレポート」の画面を表示でき るように用意したうえで、来室してください。

②何度「レポート提出」を行ってもマイレポートにファイルが表示されない、提出データの容量が20MBを超えるために関大LMS上から提出できない、また提出作業中のネットワークトラブル等が生じたことにより提出が困難になったなどの場合は、提出期限までに堺キャンパス事務室まで連絡してください。

問い合わせ先: sakai2@ml.kandai.jp 問い合わせ方法:

件名:学籍番号・氏名

本文:修士論文のサイズが20MBを超えてしまう…等